## Информация для подключения к почтовому серверу

Для всех сотрудников доступна упрощенная настройка в случае использования программы Microsoft Outlook.

- 1. Для настройки программы Microsoft Outlook в режиме "Microsoft Exchange Server":
  - о необходимо добавить учетную запись типа "Microsoft Exchange Server"
  - о на этапе "Hacтройка Microsoft Exchange Server":
    - в поле "Microsoft Exchange Server" напишите mail-cas.main.tpu.ru
    - в поле "Имя пользователя" напишите Ваш почтовый адрес в домене tpu.ru (например, test@tpu.ru)
  - после нажатия кнопки "Проверить имя" программа должна автоматически подставить Ваше имя и фамилию в поле "Имя пользователя"
- 2. Для всех студентов, а также для всех кому нужен доступ извне пределов сети университета, с телефона или любой почтовой программы, необходимо настроить подключение по протоколу IMAP для приема и SMTP для отправки почты:

| Сервер входящей почты (IMAP)        | imap.tpu.ru<br>(сотрудники)<br>mail2.tpu.ru<br>(студенты) | Безопасное соединение<br>(SSL) на порт 993                                                                                |
|-------------------------------------|-----------------------------------------------------------|----------------------------------------------------------------------------------------------------|
| Сервер<br>исходящей почты<br>(SMTP) | smtp.tpu.ru                                               | Безопасное соединение<br>(STARTTLS) на порт 25 или 587 (в<br>случае если возникают проблемы с<br>подключением к 25 порту) |

- 3. Почту ТПУ можно читать и отправлять через Web-интерфейс.
  - Для этого, запустив любой браузер (Internet Explorer, Mozilla Firefox, Opera, Google Chrome, Apple Safari и т.п.), в строке адреса введите <u>mail.tpu.ru</u>.

## Примечание

- 1. В целях обеспечения безопасности доступ к серверам входящей и исходящей почты, а также к web-интерфейсу осуществляется по безопасному соединению SSL (128 bit), проверьте, правильно ли настроено Ваше подключение.
- 2. Если Ваш браузер или почтовая программа сообщает о том, что на сервере используется непроверенный сертификат, то Вам необходимо установить корневой сертификат (кликаем по ссылке, выбираем "открыть", в просмотре сертификата нажимаем кнопку "установить сертификат", в открывшемся мастере импорта сертификатов нажимаем кнопку "далее", там выбираем "Поместить все сертификаты в следующее хранилище", выбираем хранилище сертификатов "Доверенные корневые центры сертификации", нажимаем кнопку "далее", затем "готово" и в открывшемся окне "Предупреждение о безопасности" нажимаем "Да")
- 3. В целях борьбы со спамом на почтовом сервере установлен спам-фильтр, который помечает сообщения с подозрением на спам словом [SPAM] в начале темы. Вы

можете создать правило для Вашей почтовой программы, которое автоматически будет фильтровать нежелательную почту. Пример создания такого правила для программ: <u>Microsoft Outlook</u>, <u>Outlook Express</u> и <u>The Bat</u>.

- 4. Пример настройки и решения проблем с сертификатами в почтовой программе <u>The Bat!</u>
- 5. Настройка почтового клиента на устройствах Apple
- 6. Программа Mozilla Thunderbird иногда ошибочно не отображает приложенные файлы, если подключена по прокотолу IMAP к серверу Microsoft Exchange. Для обхода ошибки <u>в дополнительных настройках присвойте переменной</u> mail.server.default.fetch\_by\_chunks значение false.